# Gov()pend

## **GovSpend Training**

#### Log In

|   | Action                                             |
|---|----------------------------------------------------|
| 1 | Type your email address in the <b>Email</b> field. |
| 2 | Type your password in the <b>Password</b> field.   |
| 3 | Click Sign In.                                     |

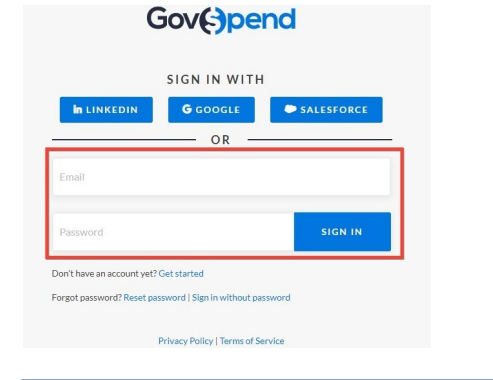

### Log Out

To log out, click **Account** in the upper right corner of the application window.

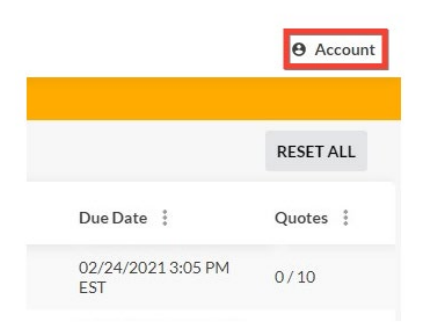

#### Then click Sign Out.

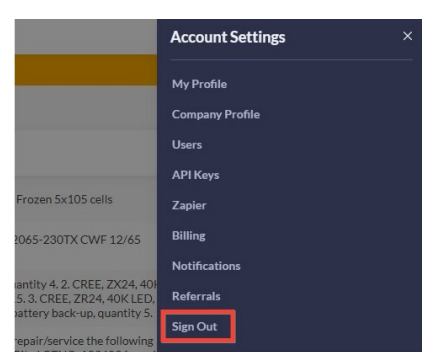

#### **Access Saved Searches**

|   | Action                                        |
|---|-----------------------------------------------|
| 1 | To access the menu, hover over the navigation |
|   | bar on the left-hand side.                    |
| 2 | Click Saved Searches.                         |
| 3 | The application opens to the Saved Searches   |
|   | interface.                                    |
|   |                                               |

| 6  | GovSpend       | All Open Requests Technolutions Responses |   |                       |                                                  |
|----|----------------|-------------------------------------------|---|-----------------------|--------------------------------------------------|
| 6  | Quote Requests |                                           |   |                       | Click on th                                      |
| 2  | Bids & RFPs    |                                           | : | RESULTS               | (37)                                             |
| 8  |                |                                           | > | Agency Nam            | e 1                                              |
|    | Spending & POs | ea                                        | > | UNIVERSITY            | University of Miami                              |
| 22 | Contacts       |                                           | > |                       | Heliopeile of Manual                             |
|    |                |                                           | > | Co. NEW               | Oniversity of Milanii                            |
| 8  | Saved Searches |                                           | > | FIU                   | Florida International University                 |
| ٥  |                |                                           |   | *                     | Palm Beach County Sheriff's Offic                |
|    |                | TRUER T                                   |   | ~                     |                                                  |
|    | Tasks          | ote?<br>/Ine to get you the               |   | WHITE AN A RECEIPTION | University of Wisconsin-System<br>Administration |
| ٠  | Notifications  |                                           |   |                       |                                                  |
| 0  | Help Center    |                                           |   | PSC                   | Pensacola State College                          |
|    |                |                                           |   | PSC                   | Pensacola State College                          |

#### Save POs to SharePoint

|   | Action                                                                                                    |  |  |  |  |  |
|---|----------------------------------------------------------------------------------------------------|--|--|--|--|--|
| 1 | In Saved Searches, click the vendor whose                                                                                 |  |  |  |  |  |
|   | information you wish to access.                                                                                           |  |  |  |  |  |
|   | Click on this beamer to set your categories and start receiving notifications of newly opened quote a                     |  |  |  |  |  |
|   | SAVED SEARCHES (24)                                                                                                    |  |  |  |  |  |
|   | Alert I Name A I Bolt Dole                                                                                                |  |  |  |  |  |
|   | OFF ■ 1 1 1 1 1 1 1 1 1 1 1 1 1 1 1 1 1 1                                                                                 |  |  |  |  |  |
|   | CN 846 × 1 1 1 1 1 1 1 1 1 1 1 1 1 1 1 1 1 1                                                                              |  |  |  |  |  |
| 2 | Click the link under <b>Description</b> to access the                                                                     |  |  |  |  |  |
|   | desired Purchase Order                                                                                                    |  |  |  |  |  |
|   | RESULTS                                                                                                    |  |  |  |  |  |
|   | Purchases Agencies Agency Companies Analytics                                                                             |  |  |  |  |  |
|   |                                                                                                    |  |  |  |  |  |
|   | Date V : Agency Name : Company Name : Description : 10/09/2020 Wayne State University, MI ister Maintenance Agreement (Te |  |  |  |  |  |
|   | 07/14/2020 Virginia State University, VA 07/01/2020 to 04/30/2021 0.1.39/00 Term: From                                    |  |  |  |  |  |
| 3 | On the PO screen, right click and select <b>Print</b> .                                                                   |  |  |  |  |  |
| 4 | In the print dialog box, change the <b>Destination</b> to                                                                 |  |  |  |  |  |
|   | Microsoft Print to PDF.                                                                                                   |  |  |  |  |  |
| 5 | Click Print.                                                                                                    |  |  |  |  |  |
| 6 | Save the pdf file in the appropriate vendor folder in                                                                     |  |  |  |  |  |
|   | SharePoint under Shared > Onboarding >                                                                                    |  |  |  |  |  |
|   | Competitive Intelligence > Competitor pricing                                                                             |  |  |  |  |  |
|   | eenpearer prong                                                                                                    |  |  |  |  |  |
|   | Format the file name as follows: "Vendor Name                                                                             |  |  |  |  |  |
|   | Institution Name MM-YYYY"                                                                                                 |  |  |  |  |  |
|   |                                                                                                    |  |  |  |  |  |